## D2L Tutorials

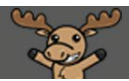

# Multi-Instructor Nursing Courses: Groups & Conditional Release – D2L Tutorial

This tutorial is designed for faculty who have experience using the various tools in D2L. For further information or assistance, go to our <u>Team Dynamix Support portal</u> and click the appropriate Category to submit a ticket.

#### Scenario

Many courses in the BSN program have multiple instructors attached to the same course, for example in Nurs 180, 280, and 380. In these courses, each instructor is assigned to a specific group of students. D2L allows instructors to conditionally release News Items, Content, Assignments, Quizzes, and Grade Items to their specific groups of students to make the system easier for both students and faculty to navigate.

Before following the instructions in this tutorial, check in with your course lead to see if any group set up has already been applied to your course so you avoid duplicate work.

Note: Be sure you have your classlist handy before setting up your groups.

This tutorial is organized into parts, each representing a key process in setting up your course. Within each process is a series of steps with screen captures to help walk you through the process.

#### Part 1: Set Up Groups

Part 2: Enroll Students into Groups in D2L

Part 3: Set Up Assignment Folders

#### Part 4: Apply Conditional Release

If you experience any challenges in setting up your site correctly, please reach out to eLearning for assistance. Go to the eLearning <u>Team Dynamix Support portal</u> and click the appropriate Category to submit a ticket.

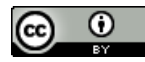

#### Part 1: Set Up Groups

Group set up is typically completed by the **Course Lead**. The Groups tool is used to link a group of students to a specific instructor. Using Groups means that you can release tools, activities, and content to specific groups of students, for example, Assignment folders which would be accessible only by a group of students, or modules of content which only specific groups of students can view.

#### Steps

- 1. Go to the **Groups** tool in your course. If you do not see **Groups** in your **My Tools** drop-down, you can find it by going to **Edit Course**.
- 2. Click **New Category**. A **Category** will contain the groups you will put your students into. For example, *NURS 180 Instructor Groups* might be your Category, then you will have several Groups within that category into which you will enrol students.

| Durse Home Course Iools V Collaborate Edit Course                                 |    |                     |
|-----------------------------------------------------------------------------------|----|---------------------|
| Manage Groups                                                                     |    | 🌣 Settings 🛛 🖉 Help |
| New Category<br>Categories                                                        | 6  |                     |
| You have not defined any groups. Click New Category to create a new Group Categor | у. |                     |

- 3. Give your Category a Category Name (e.g., NURS 180 Instructor Groups).
- 4. Scroll down and select your Enrolment Type. From the choices provided, select # of Groups No Auto Enrolments Use this because YOU want to enrol students into specific groups yourself. When prompted, enter the number of instructors into the # of Groups box. Do not select any of the Additional Options.

| Course Home Course Tools 🗸 Collaborate Edit Course                       |
|--------------------------------------------------------------------------|
| New Category                                                             |
| Category Information                                                     |
| Category Name *                                                          |
| Nurs 180 Instructor Groups                                               |
|                                                                          |
| Description                                                              |
| Paragraph v B I U v Ay Ξ v ΙΞ v Ιδι θ 📧 Σ v 📰 v + v Lato (Recom v 19px v |
|                                                                          |
|                                                                          |
|                                                                          |
|                                                                          |
| <i>k</i> .                                                               |
|                                                                          |
| Enrolment Type                                                           |
| # of Groups - No Auto Enrolments V                                       |
|                                                                          |
| Number of Groups *                                                       |
| 5                                                                        |
|                                                                          |
| Group Prefix                                                             |
| Save Cancel                                                              |
|                                                                          |

5. Click Save.

This content is licensed under a Creative Commons Attribution 4.0 International Licence. Icons by the Noun Project.

6. Once the groups are created, click on the default group name to rename it with the instructor's name.

| Ma       | Manage Groups                                      |                                                                     |            |             |        |  |
|----------|----------------------------------------------------|---------------------------------------------------------------------|------------|-------------|--------|--|
| New      | Category                                           |                                                                     |            |             |        |  |
| Cate     | gories                                             |                                                                     |            |             |        |  |
| fiew Cat | egories                                            |                                                                     |            |             |        |  |
| Nurs 1   | 180 Instructor Groups                              |                                                                     |            |             |        |  |
| Nurs 1   | 80 Instructor Groups (<br>nail 👔 Delete            | 5) 🗸                                                                |            |             |        |  |
| $\cup$   | Groups                                             | Members                                                             | Assignment | Discussions | Locker |  |
|          | Groups<br>Group 1                                  | Members<br>0                                                        | Assignment | Discussions | Locker |  |
|          | Group 1<br>Group 2                                 | Members<br>0<br>0                                                   | Assignment | Discussions | Locker |  |
|          | Groups Group 1 Group 2 Group 3                     | Members<br>0<br>0<br>0                                              | Assignment | Discussions | Locker |  |
|          | Groups<br>Group 1<br>Group 2<br>Group 3<br>Group 4 | Members           0           0           0           0           0 | Assignment | Discussions | Locker |  |

**Note:** The Course Lead may have created Instructor groups, but individual instructors may need to rename the default group name with their own. If you are unsure what you should create or edit in the Groups tool, please contact your course lead *before* making any changes.

#### Part 2: Enroll Students into Groups in D2L

#### Scenario

Once you have created a **No Auto Enrolments** group Category, you are now ready to add students to the groups.

#### Steps

- 1. Go back to the Groups tool and select the group Category you want to enrol students into by clicking the **View Categories** dropdown and selecting the appropriate category.
- 2. Click the down arrow next to the title of the Category in the Groups table and select Enrol Users.

| Course    | Home Course Tools             | <ul> <li>Collaborate Edit Con</li> </ul> | urse       |             |                   |
|-----------|-------------------------------|------------------------------------------|------------|-------------|-------------------|
| Mar       | nage Group                    | os                                       |            |             | 🔅 Settings 🕜 Help |
| New       | Category                      |                                          |            |             |                   |
| Cate      | gories                        |                                          |            |             |                   |
| View Cate | gories                        |                                          |            |             |                   |
| Nurs 1    | 80 Instructor Groups 🗸        |                                          |            |             |                   |
| Nurs 18   | 0 Instructor Groups (         | 5) 🗸                                     |            |             |                   |
| Em:       | ail 🍵 Delete                  | Edit Category                            | ]          |             |                   |
|           | Groups                        | Add Group                                | Assignment | Discussions | Locker            |
|           | Instructor 1: Ali             | Enrol Users                              |            |             |                   |
|           | Sumari                        | Delete                                   |            |             |                   |
|           | Instructor 2: Sara<br>Lopez   | Email                                    |            |             |                   |
|           | Instructor 3:<br>Karim Sandhu | 0                                        |            |             |                   |
|           | Instructor 4: Jean            | ٥                                        |            |             |                   |

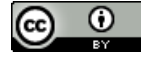

3. Select the **Group** (instructor) you wish each student to be assigned to in the table. You can use the **Display** drop-down to view one group at a time. Click **Save** when done.

| Enrol Users - Nurs 18                                               | 30 Instructor (                      | Groups |  | •   |
|---------------------------------------------------------------------|--------------------------------------|--------|--|-----|
| Add Group                                                           |                                      |        |  |     |
| Enrolments                                                          |                                      |        |  | - 1 |
| Category<br>Nurs 180 Instructor Groups                              |                                      |        |  |     |
| Display<br>Instructor 1: Ali Sumari v<br>Search For Q Show Search ( | Options                              |        |  |     |
| First Name 🛦 , Last Name, Username, Org Defined ID                  | Instructor 1: Ali Sumari<br>Users: 3 |        |  |     |
| Guest, One, guest.one, guest01 mb                                   | <ul><li></li></ul>                   |        |  |     |
| Guest, Four, guest.four, guest04                                    |                                      |        |  |     |
| Guest, Five, guest.five, guest05 📩                                  | •                                    |        |  |     |
| Guest, Six, guest.six, guest06 im                                   | ☑ 🔶                                  |        |  |     |
| Kailin1, Student, kailin1.student, kailin1.student                  |                                      |        |  | - 1 |
| Save Cancel                                                         |                                      |        |  |     |

4. Click the number in the **Members** column to double-check which students are in each group.

| Manage Groups & Settings @ Help |                                  |         |            |             |        |
|---------------------------------|----------------------------------|---------|------------|-------------|--------|
| New                             | Category                         |         |            |             |        |
| Cate                            | gories                           |         |            |             |        |
| View Cate                       | gories                           |         |            |             |        |
| Nurs 1                          | 80 Instructor Groups             | ~       |            |             |        |
| Nurs 18                         | 0 Instructor Groups (            | (5) 🗸   |            |             |        |
| 🔀 Em                            | ail 🍵 Delete                     |         |            |             |        |
| $\Box$                          | Groups                           | Members | Assignment | Discussions | Locker |
|                                 | Instructor 1: Ali<br>Sumari      | 2       |            |             |        |
|                                 | Instructor 2: Sara<br>Lopez      | 1       |            |             |        |
|                                 | Instructor 3:<br>Karim Sandhu    | 1       |            |             |        |
|                                 | Instructor 4: Jean<br>Francois   | 1       |            |             |        |
|                                 | Instructor 5:<br>Jessica Lampson | 1       |            |             |        |

() ()

Part 3: Set Up Assignment Folders and Organizing Them into Categories

- 1. Go to the Assignments tool in your course.
- 2. Click New Assignment.

| Assignments |                                           |                 |           |           | Help               |   |
|-------------|-------------------------------------------|-----------------|-----------|-----------|--------------------|---|
| New         | Assignment Edit Categories More Actions 🗸 | ,               |           |           |                    |   |
| 🌮 Bul       | k Edit                                    |                 |           |           |                    |   |
|             | Folder                                    | New Submissions | Completed | Evaluated | Feedback Published | > |
|             | No Category                               |                 |           |           |                    |   |
|             | Assignment 1 🗸 🔅 🕈                        | 1               | 3/4       | 2/4       | 2/4                |   |
|             | Assignment 2 🗸                            |                 | 3/4       | 3/4       | 3/4                |   |
|             | Assignment 3 🗸 🦞                          | 1               | 3/4       | 4/4       | 0/4                |   |
|             | Text submission assignment                | 3               | 2/4       | 0/4       | 0/4                |   |

3. The Assignment editing interface consists of a main area for the **Name**, **Score**, **Due Date**, **Instructions**, and **Attachment** options), a side panel on the right (for Availability Dates and Conditions options, Submission and Completion options, and Evaluation and Feedback options), and a bottom set of buttons (Save, Cancel, and Visibility).

| <b>K</b> Back to Manage Assignments         |                                 | <b>~</b>                        |
|---------------------------------------------|---------------------------------|---------------------------------|
| Name * Untitled Score Out Of Due Date       |                                 | Availability Dates & Conditions |
| Ungraded M/D/YYYY                           |                                 | Submission & Completion         |
| ጭ ≠8 <i>e</i> <sup>0</sup>                  | 🔮 Record Audio 🛛 📾 Record Video | Evaluation & Feedback           |
|                                             |                                 |                                 |
|                                             | _                               |                                 |
| Save and Close Cancel Save and Close Cancel |                                 |                                 |

This content is licensed under a Creative Commons Attribution 4.0 International Licence. Icons by the Noun Project.

4. First, the main area. You will need to give your assignment a Name. You can then choose to add a Score Out Of and a Due Date. When you click Score Out Of, you are given the option to connect your Assignment folder to or disconnect it from a Grade Item (Choose from Grades, Remove from Grades, or Reset to Ungraded). Check with your Course lead first if you need to link your assignment to grade items. You can then add instructions into the Instructions box.

| Name *<br>Assignment 5<br>Score Out Of | Due D              | late                           |
|----------------------------------------|--------------------|--------------------------------|
| 10 points                              | 📍 In Grades 🗸 📋    | 2/1/2021 11:59 PM              |
| Instructions                           | Choose from Grades |                                |
| Review the Assignn here.               | Remove from Grades | nd then submit your Assignment |
|                                        | Reset to Ungraded  |                                |
| ቀ 48 ይ                                 |                    | 👲 Record Audio                 |

5. Under the Instructions box are options to add additional items such as an instructional document or a template file through **File Upload** (the first icon), **Attach Link to Existing Activity** in D2L such as a Content page (the second icon), **Attach a Weblink** (the third icon) or **Record Audio** instructions.

| K Back to Manage Assignments                                                         |
|--------------------------------------------------------------------------------------|
| Name *                                                                               |
| Assignment 5                                                                         |
| Score Out Of Due Date                                                                |
| 10 points Grades V 🗎 2/1/2021 11:59 PM                                               |
|                                                                                      |
| Review the Assignment instructions in Concert, and then submit your Assignment here. |
|                                                                                      |
| କ 48 ବ                                                                               |
|                                                                                      |

6. Availability Dates and Conditions allows you to set a Start Date (which opens the Assignment folder so students can begin submitting assignments) and an End Date (which closes the Assignment folder so students can no longer submit assignments). You can also attach Release Conditions to the Assignment folder (see the tutorial entitled *Conditional Release – Setting up Release Conditions* (under Course Admin) for more information), as well as Special Access parameters (see the tutorial entitled *Setting up Special Access for Assignments* for more information).

| Availability Dates & Conditions                                                                                                    |
|----------------------------------------------------------------------------------------------------|
| Start Date                                                                                                    |
| End Date                                                                                                    |
| Release Conditions<br>Users are not able to access or view the<br>assignment unless they meet the release<br>conditions.                                                          |
| Add Release Condition 🗸                                                                                                    |
| Special Access<br>Special Access allows assignments to be available<br>to only a select group of users or individualized<br>due dates for certain users.<br>Manage Special Access |

() • • •

7. Submission and Completion allows you to set the Assignment folder as an Individual or Group Assignment. Keep Individual assignment selected, unless you are asking students to submit one assignment for a group, in which case you will select Group assignment and select the Group Category you wish to assign the Assignment folder to.

You can then select your preferred **Submission Type**. Select **File submission** if you want students to upload something as their assignment (for example, a WORD document); select **Text submission** if you want students to type a short text directly into D2L, or to embed an image, video, or audio piece as their assignment (so you can view the media directly in D2L without downloading anything); select **On-paper submission** if students are handing in assignments in person; and select **Observed in person** to give feedback for an in-class presentation or activity.

And finally, select your **Files Allowed/Submissions** settings. **Files allowed per submission** refers to how many files a student can upload at one time – for example, you may want students to submit a table of contents, a bibliography, or other separate files for submission. **Submissions** refers to how many submissions are kept in the folder at one time, and if a students can submit to the Assignment folder more than once. The most restrictive set of selections is "One file per submission" with "Only one submission allowed," meaning a student can upload ONE file and submit to the Assignment folder only ONCE – which might be a setting to consider for a take-home exam.

You can also add a **Notification Email** which will send an email every time a submission is made to this assignment folder.

| Submission & Completion                                                                                                    |
|----------------------------------------------------------------------------------------------------|
| Assignment Type <ul> <li>Individual Assignment</li> <li>Group Assignment</li> </ul>                                                           |
| Submission Type<br>File submission                                                                                                    |
| Files Allowed Per Submission  Unlimited  One File  Submissions                                                                                |
| <ul> <li>Only one submission allowed</li> <li>Only the most recent submission is kept</li> </ul>                                              |
| Notification Email<br>Enter an email or multiple emails separated by a<br>comma, to receive notifications when an<br>assignment is submitted. |

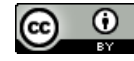

8. Evaluation and Feedback allows you to attach a Rubric (note you need to have already created a Rubric in the Rubrics tool before you can attach it). The advantage to this is that you can use the Rubric to assign consistent feedback to student work, and grades generated by a Rubric will automatically be assigned to the student's submission area. Then select or deselect the Annotation Tools setting (see the tutorial entitled Using the Annotation Tool in Assignments for information on how this tool works when grading assignments). Attach Learning Objectives only if you have already set up Learning Objectives for your course (very rarely used).

| Evaluation & Feedback                                                 | • |  |  |  |
|-----------------------------------------------------------------------|---|--|--|--|
| Rubrics                                                               |   |  |  |  |
| Add rubric 🗸                                                          |   |  |  |  |
| Learning Objectives<br>No learning objectives                         |   |  |  |  |
| Manage Learning Objectives                                            |   |  |  |  |
| Annotation Tools<br>Make annotation tools available for<br>assessment |   |  |  |  |
|                                                                       |   |  |  |  |

9. Finally, at the bottom you can click **Save and Close** to save your changes or click the **Visibility** toggle to make the Assignment folder **Visible** or **Hidden**.

| <b>〈</b> Back to Manage Assignments     |                                               |                                      |
|-----------------------------------------|-----------------------------------------------|--------------------------------------|
| Name*<br>Assignment 5                   |                                               | Availability Dates & D<br>Conditions |
| Score Out Of                            | Due Date                                      | Always available                     |
| Instructions                            |                                               | Submission & Completion              |
| Review the Assignment instruction here. | s in Content, and then submit your Assignment | File submission                      |
|                                         |                                               | Evaluation & Feedback                |
| ጭ <i>4</i> 8 <i>&amp;</i>               | 👲 Record Audio                                | No rubric added                      |
| •                                       |                                               |                                      |
| Save and Close Cancel                   | Visibility                                    |                                      |

 Create a category for your students' assignments in the Assignments tool. In the Assignment too, click on Add Category and type your name into the name field and click Create and then Close.

| Edi        | t Categories                                                                                                    |                 |                         |                         |                                  |               |            |
|------------|----------------------------------------------------------------------------------------------------|-----------------|-------------------------|-------------------------|----------------------------------|---------------|------------|
| Add        | I Category                                                                                                    |                 |                         |                         |                                  |               |            |
|            | Name                                                                                                    |                 |                         |                         |                                  | Sort<br>Order | In<br>Use? |
| Clos       | se                                                                                                    |                 |                         |                         |                                  |               |            |
| Course     | Home Content Quizzes My Tools 🗸                                                                                 | My Media Cour   | rse Media               | Groups Co               | ollaborate Edit Co               | ourse More 🗸  |            |
| Δςς        | ignments 🥒                                                                                                    |                 |                         |                         |                                  | <b>2</b> H    | lelp       |
| <b>M33</b> | ignineries                                                                                                    |                 |                         |                         |                                  |               |            |
| New        | Assignment Edit Categories More Action                                                                          | ons 🗸           |                         |                         |                                  |               |            |
| New /      | Assignment Edit Categories More Action                                                                          | ons 🗸           |                         |                         |                                  |               |            |
| New A      | Assignment Edit Categories More Action<br>K Edit                                                                | New Submissions | Completed               | Evaluated               | Feedback Published               | Due Date      |            |
| New A      | Assignment Edit Categories More Action<br>K Edit<br>Folder<br>No Category                                       | New Submissions | Completed               | Evaluated               | Feedback Published               | Due Date      | >          |
| New A      | Assignment Edit Categories More Action<br>K Edit<br>Folder<br>No Category<br>Assignment 1 • • •                 | New Submissions | Completed               | Evaluated<br>4/4        | Feedback Published               | Due Date      | >          |
|            | Assignment Edit Categories More Action<br>R Edit<br>Folder<br>No Category<br>Assignment 1 ~ ?<br>Assignment 2 ~ | New Submissions | Completed<br>1/4<br>0/4 | Evaluated<br>4/4<br>0/4 | Feedback Published<br>4/4<br>0/4 | Due Date      | >          |

11. To link your assignments to your named category, select your assignments in the **Assignments** tool, and then click on **Bulk Edit**.

| Course Home   | Content   | Quizzes        | My Tools 🗸 | My Media   | Course Media    | Groups    | Collaborate  | Edit Course | More 🗸   |    |
|---------------|-----------|----------------|------------|------------|-----------------|-----------|--------------|-------------|----------|----|
| Assignr       | nents     |                |            |            |                 |           |              |             | 🕜 He     | lp |
| New Assignmen | nt Ed     | lit Categories | More Act   | ions 🗸     |                 |           |              |             |          |    |
|               |           | Folder         |            | New Submis | sions Completed | Evaluated | d Feedback P | ublished    | Due Date | >  |
| No C          | Category  |                |            |            |                 |           |              |             |          |    |
| Assign        | nment 1 🗸 | Ŷ              |            |            | 1/4             | 4/4       | 4/4          |             |          |    |
| Assign        | nment 2 🗸 |                |            |            | 0/4             | 0/4       | 0/4          |             |          |    |
| 4             |           |                |            |            |                 |           |              |             |          | •  |
|               |           |                |            |            |                 |           |              | 20 per      | page 🗸   |    |

12. From within the **Bulk Edit** interface, click on the dropdown menu under the assignment title, and then select your name from the list of category titles. Repeat this step for each of your assignments. Then click **Save**.

### Bulk Edit Assignments

| #   | * Assignment & Category | Availability                                                                                                  | Due Date                                                          |
|-----|-------------------------|----------------------------------------------------------------------------------------------------|-------------------------------------------------------------------|
| 1   | Assignment 1            | Has Start Date         7/11/2022       9:44 AM         Has End Date         1       7/11/2022         9:44 AM | Has Due Date                ☐ 7/11/2022                   9:44 AM |
| 2   | Assignment 2            | Has Start Date            ☐ 7/11/2022          Has End Date            ☐ 7/11/2022          9:44 AM           | Has Due Date           ☐ 7/11/2022         9:44 AM                |
| Sav | /e Cancel               |                                                                                                    |                                                                   |

© 0

13. Once you complete this step, all your assignments will be listed under your name, making it easy for both you and your students to locate the assignments.

| Course H | lome Co   | ontent | Quizzes        | My Tools 🗸 | My Media | Course Media    | a Groups  | Collaborate    | Edit Course | More 🗸   |
|----------|-----------|--------|----------------|------------|----------|-----------------|-----------|----------------|-------------|----------|
| Assi     | gnme      | ents   |                |            |          |                 |           |                |             | 🕐 Help   |
| New As   | ssignment | Ec     | dit Categories | More Act   | ions 🗸   |                 |           |                |             |          |
| 🄗 Bulk I | Edit      |        |                |            |          |                 |           |                |             |          |
| $\Box$   |           |        | Folder         |            | New Subm | issions Complet | ed Evalua | ted Feedback F | Published   | Due Date |
|          | Ali Suma  | ri     |                |            |          |                 |           |                |             | / 1      |
|          | Assignmer | it 1 🗸 | Ŷ              |            |          | 1/4             | 4/4       | 4/4            |             |          |
|          | Assignmer | nt 2 🗸 |                |            |          | 0/4             | 0/4       | 0/4            |             |          |
| 4        |           |        |                |            |          |                 |           |                |             | •        |

#### Part 4: Conditional Release

To ensure students see only the assignment folders their instructors have created, assignments must be Conditionally Released to the appropriate instructor Group. To do this:

- 1. Go to the Assignments tool in your course.
- 2. Open an existing assignment folder or click on the **New Assignment** button to create a new assignment folder.
- 3. After adding an assignment **Name**, and any other settings in the main assignment creation area, click **Availability Dates & Conditions** to open that part of the right panel.

| ame *                   |                                 | Availability Dates & Conditions |
|-------------------------|---------------------------------|---------------------------------|
| Assignment 4            |                                 |                                 |
| core Out Of Due Date    |                                 | Always available                |
| Ungraded M/D/YYY        | Y                               | Submission & Completion         |
| istructions             |                                 | File submission                 |
|                         |                                 | Evaluation & Feedback           |
| ጭ <i>4</i> 8 <i>e</i> ዖ | 🔮 Record Audio 🛛 📟 Record Video | No rubric added                 |
|                         |                                 |                                 |
|                         |                                 |                                 |
|                         |                                 |                                 |

This content is licensed under a Creative Commons Attribution 4.0 International Licence. Icons by the Noun Project.

Θ

4. Click Add Release Condition. Select Create New. NOTE: Once you have created a release condition, you can click Add Existing to use it again.

| me *                            |                             | Availability Dates &                                                                                                   |
|---------------------------------|-----------------------------|----------------------------------------------------------------------------------------------------|
| Assignment 4                    |                             | Conditions                                                                                                    |
| Jngraded                        | Due Date                    | Start Date                                                                                                    |
| tructions                       |                             | End Date                                                                                                    |
| ጥ <del>1</del> 8 ሪ <sup>ዎ</sup> | 🔮 Record Audio 🛛 📾 Record V | Release ponditions<br>Users and tot able to access or view the<br>assignage tunless they meet the release<br>condition |
|                                 |                             | Add Release Condition  Create New                                                                                      |
|                                 |                             | Add Existing n users.                                                                                                  |

5. From the **Create a Release Condition** pop-up, click the **Select Condition Type** drop-down, and for this tutorial, we will choose **Group Enrolment**. (For information on all the various Release Conditions, see the tutorial *What Release Conditions are Available in D2L* under **Course Admin** for more information.)

| sig     | Create a Release Condition                                                                                                    | ×  |                       |
|---------|----------------------------------------------------------------------------------------------------|----|-----------------------|
| _       | Release this item vien the following condition is met:                                                                                                    |    | i Co                  |
|         | Select Condition Type 🗸                                                                                                    |    |                       |
| Du<br>C | Select Concition Type Assignments Submission o folder Receive fee back on submission Score on as ociated rubric the office of the option of the option of the optio |    |                       |
|         | No submission to tolder Checklist Completed shecklist Completed shecklist Incompleted shecklist                                                                                                    |    | s or v<br>et the      |
|         | Incomplet checklist item<br>Classlist<br>Group Enrolment                                                                                                    | h. | nmer<br>oup (<br>cert |
| C       | Org Unit Enrolment<br>Section Enrolment<br>Role in current org unit                                                                                                    |    |                       |

This content is licensed under a Creative Commons Attribution 4.0 International Licence. Icons by the Noun Project.

6. Click the **Condition Details** drop-down, here, a **Select Group** drop-down, and select the Group you wish to attach this assignment folder to. Then click **Create**.

| Create a Release Condition                             |
|--------------------------------------------------------|
| Release this item when the following condition is met: |
| Condition Type                                         |
| Group Enrolment                                        |
| Condition Details                                      |
| Select Group 🗸                                         |
| Select coup                                            |
| Carli's Student Groups                                 |
| Group 1                                                |
| Group 2                                                |
| Group 2                                                |
| Dasha's tudent Groups                                  |
| Grou 2                                                 |
| Group 3                                                |
| Create                                                 |

7. Finish setting up your Assignment and click **Save and Close**.

| Name *               |                                 | Availability Dates &                                                                    |
|----------------------|---------------------------------|-----------------------------------------------------------------------------------------|
| Assignment 4         |                                 |                                                                                         |
| core Out Of Due Date |                                 | Start Date                                                                              |
| Ungraded 🗎 M/D/      | MYY                             | M/D/YYYY                                                                                |
| nstructions          |                                 | End Date                                                                                |
|                      |                                 |                                                                                         |
|                      |                                 | Release Conditions                                                                      |
|                      |                                 | To view this item, users must satisfy                                                   |
| 0 48 <i>P</i>        | 🔮 Record Audio 🛛 🗃 Record Video | <u></u>                                                                                 |
| -1- 78 0             | ¥                               | Member of at least one X                                                                |
|                      |                                 | Carli's Student Groups                                                                  |
|                      |                                 | Add Release Condition 🗸                                                                 |
|                      |                                 | Special Access                                                                          |
|                      |                                 | Special Access allows assignments to be<br>available to only a select group of users or |

This content is licensed under a Creative Commons Attribution 4.0 International Licence. Icons by the Noun Project.